Общество с ограниченной ответственностью "Аналитик ТелекомСистемы"

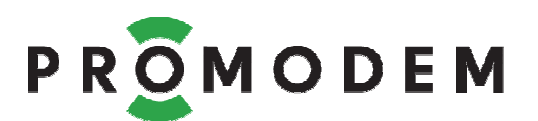

## Контроллер LED PROMODEM WiFi РУКОВОДСТВО ПО ЭКСПЛУАТАЦИИ

РЭ 26.20.16-372-11438828-18

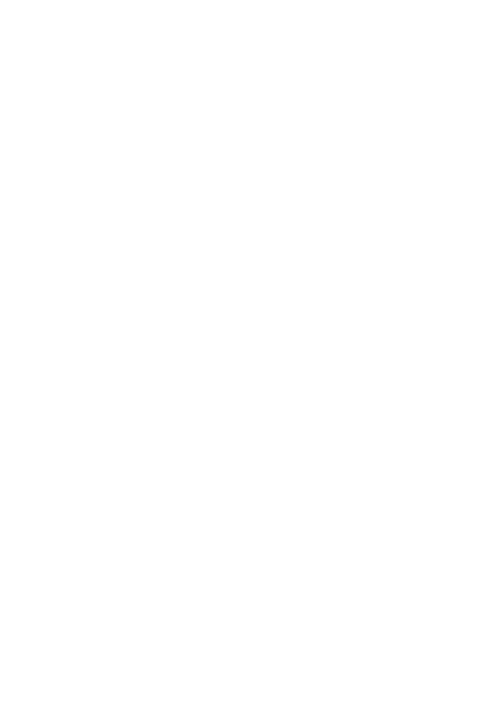

версия документации D01

Москва 2018

#### Поздравляем с приобретением Продукта PROMODEM!

Следуйте настоящему Руководству в предложенном СОДЕРЖАНИЕМ порядке!

## СОДЕРЖАНИЕ

| 1              | Под     | цключение Контроллер LED PROMODEM WiFi (далее Контроллер)4                |
|----------------|---------|---------------------------------------------------------------------------|
|                | 1.1     | К светильнику4                                                            |
|                | 1.2     | К сети ~220В для настройки и экспериментов «на столе»5                    |
|                | 1.3     | Примерная схема системы управления освещением по WiFi                     |
| 2              | Hac     | тройка Контроллера через браузер в режиме WEB НАСТРОЙКИ                   |
| (y             | правл   | ение по Modbus выключено)7                                                |
|                | 2.1     | Подготовка к настройке через WEB интерфейс                                |
|                | 2.1.    | 1 Перевод Контроллера в режим WEB НАСТРОЙКИ7                              |
|                | 2.1.    | 2 Программа для настройки через WEB-интерфейс                             |
|                | 2.2     | Элементы управления                                                       |
|                | 2.3     | Контроллер LED PROMODEM WiFi                                              |
|                | 2.4     | Сеть WiFi – параметры доступны ТОЛЬКО в режиме WEB НАСТРОЙКИ8             |
|                | 2.5     | Modbus TCP – параметры также доступны для настройки по Modbus TCP9        |
|                | 2.6     | Яркость – параметры также доступны для настройки по Modbus TCP10          |
|                | 2.7     | Диагностика11                                                             |
|                | 2.8     | Авто-перезагрузка –также доступна для настройки по Modbus TCP11           |
|                | 2.9     | Конфигурация – сохранение настроек и переход в РАБОЧИЙ РЕЖИМ 12           |
| 3              | Упр     | авление и настройка Контроллера по Modbus TCP в РАБОЧЕМ РЕЖИМЕ            |
| ( <sub>4</sub> | , оступ | к WEB-интерфейсу выключен)                                                |
|                | 3.1     | Перевод Контроллера в РАБОЧИЙ РЕЖИМ13                                     |
|                | 3.2     | Список поддерживаемых Контроллером MODBUS-функций                         |
|                | 3.3     | Управление и мониторинг Контроллера14                                     |
|                | 3.3.    | 1 Уровень яркости и технологические параметры Контроллера14               |
|                | 3.3.    | 2 Адреса однобитовых регистров MODBUS для чтения состояния                |
|                | дис     | кретных входов функцией 0х0214                                            |
|                | 3.4     | Настройка Контроллера: Чтение и Запись регистров хранения при             |
|                | помо    | щи функций 0x03, 0x06 и 0x1615                                            |
| 4              | ПЫ      | 1ЛОЖЕНИЕ                                                                  |
|                | 4.1     | Индикация Контроллера16                                                   |
|                | 4.2     | Прошивка Контроллера (работает и выполняет задачу – не трогай!)17         |
|                | 4.2.    | <ol> <li>Подключение Контроллера → к компьютеру для прошивки17</li> </ol> |
|                | 4.2.    | 2 Процедура прошивки17                                                    |

## ДОПОЛНИТЕЛЬНАЯ ИНФОРМАЦИЯ

## И ПРИЛОЖЕНИЯ К РУКОВОДСТВУ ПО ЭКСПЛУАТАЦИИ

| ОПИСАНИЕ                                  |                                                                                    |  |
|-------------------------------------------|------------------------------------------------------------------------------------|--|
| ХАРАКТЕРИСТИКИ                            |                                                                                    |  |
|                                           |                                                                                    |  |
| СОПУТСТВУЮЩИЕ                             | см. <u>www.promodem.ru</u>                                                         |  |
| ПРОДУКТЫ                                  | раздел → ПРОДУКТЫ                                                                  |  |
| РЕШЕНИЯ                                   | (найдите Ваш Продукт)                                                              |  |
| КАНАЛЫ СВЯЗИ                              |                                                                                    |  |
| СКАЧАТЬ                                   |                                                                                    |  |
| YABO / FAQ                                |                                                                                    |  |
| Гарантии изготовителя и<br>Общие указания | см. <u>www.promodem.ru</u><br>раздел → ПРОДУКТЫ → СКАЧАТЬ<br>(найдите Ваш Продукт) |  |

# 1 Подключение Контроллер LED PROMODEM WiFi (далее Контроллер)

#### 1.1 К светильнику

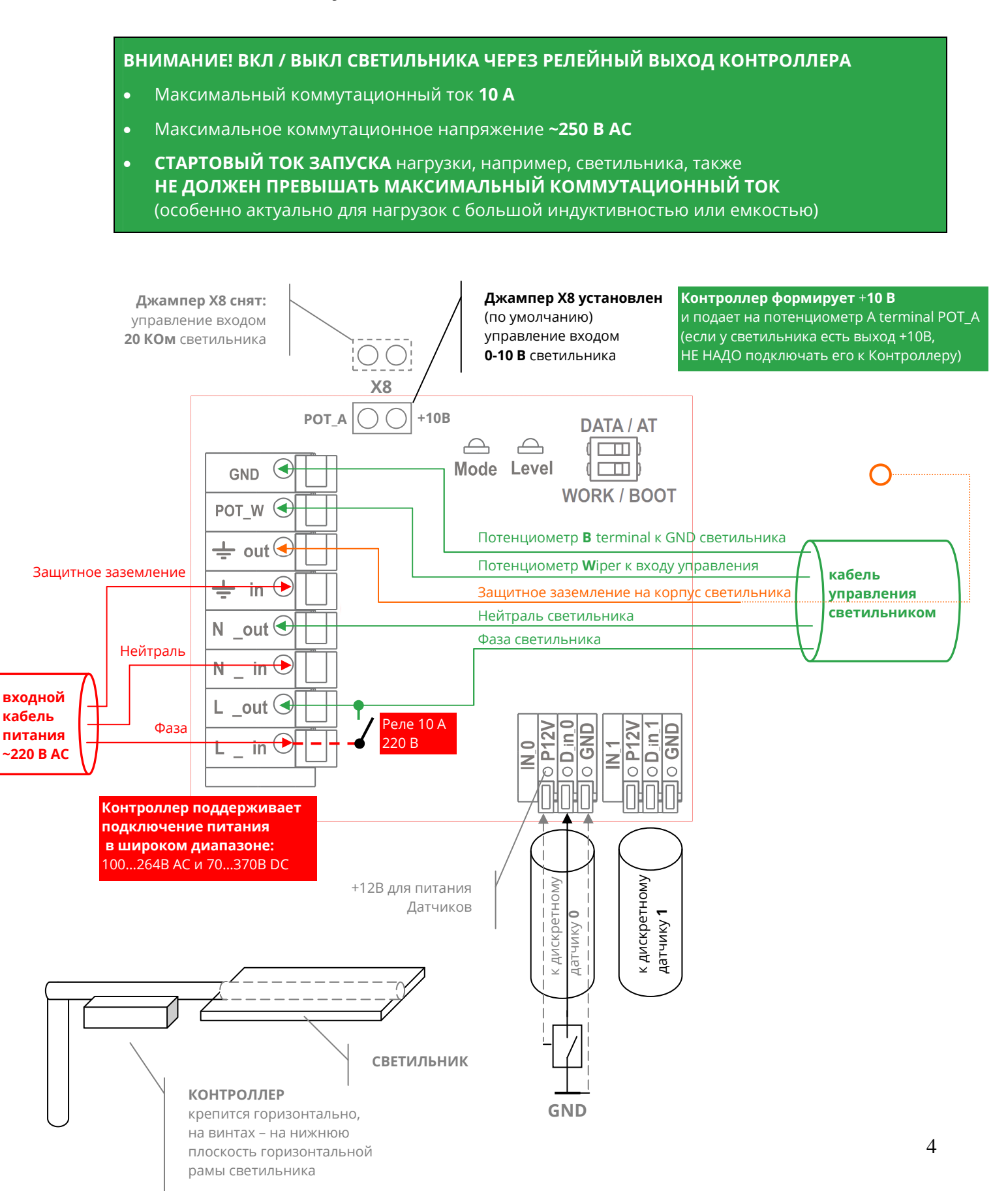

#### 1.2 К сети ~220В для настройки и экспериментов «на столе»

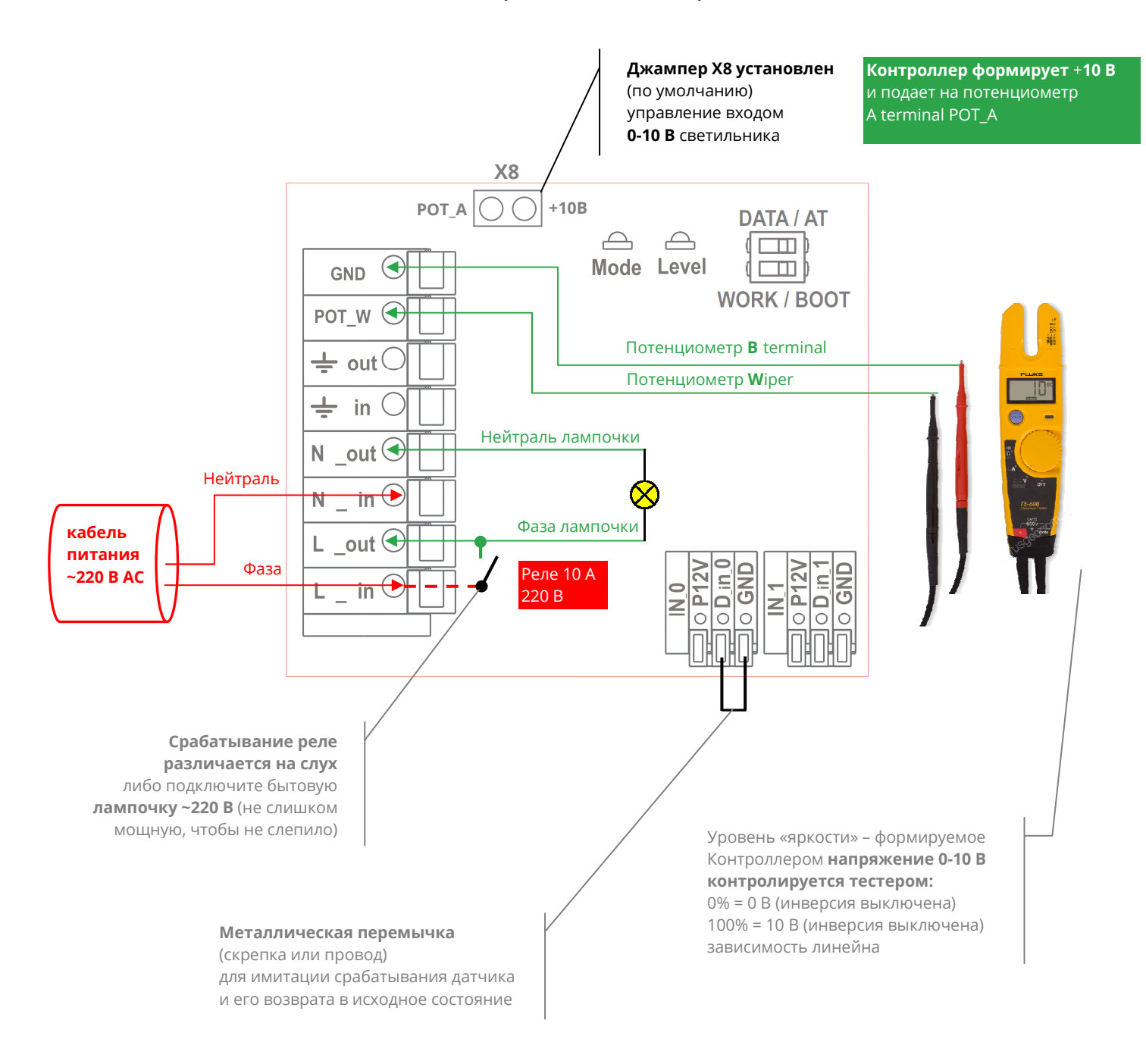

#### 1.3 Примерная схема системы управления освещением по WiFi

- Modbus TCP Client центральное устройство системы (устройство заказчика) в котором формируются команды для регулировки яркости светильников в протоколе Modbus TCP: ПЛК Modbus, либо ПК с Диспетчерским ПО, либо ПК со SCADA
- Точка доступа DHCP Server (устройство заказчика) основная точка доступа, отвечающая за назначение IP-адресов внутри локальной сети LAN / WLAN
- Точка доступа Повторитель WiFi (устройство заказчика) дополнительные точки доступа, являющиеся ретрансляторами/усилителями WiFi сигнала для удаленных от основной точки доступа Контроллеров
- Modbus TCP Client подключается к Точке доступа DHCP Server по Ethernet или WiFi
- Точки доступа: DHCP Server и Повторители WiFi подключаются друг к другу по Ethernet или WiFi
- Контроллеры подключаются к Точкам доступа (DHCP Server и Повторителям WiFi) по WiFi и являются Modbus TCP Server по отношению к Modbus TCP Client
- **LED светильники (устройство заказчика)** подключаются к выходам управления Контроллера: 0-10В или 0-20 КОм, а также релейному выходу 10 А / 220 В
- **Датчик движения и/или освещенности (устройство заказчика)** подключается к одному из двух дискретных входов Контроллера типа «сухой контакт»
- Все элементы системы находятся в одной локальной подсети

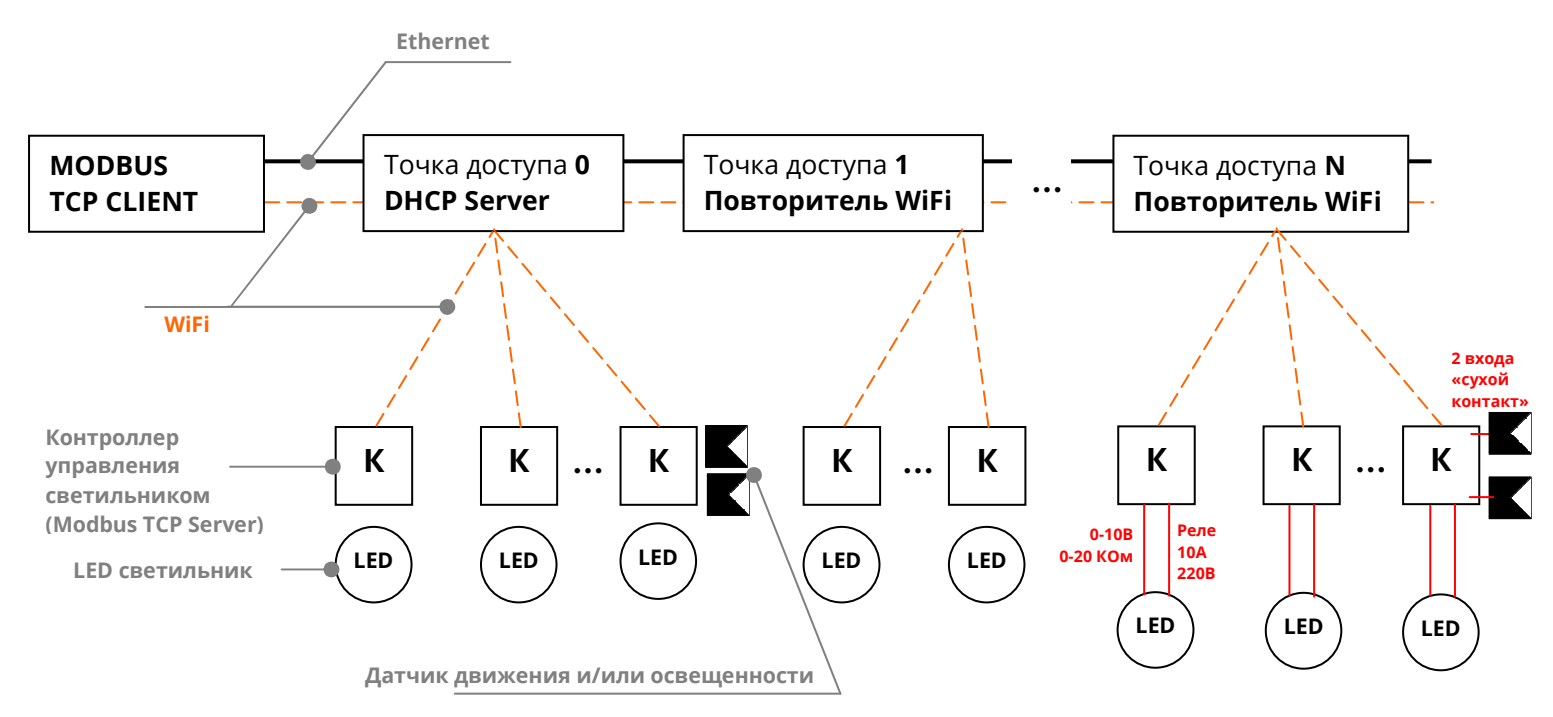

## 2 Настройка Контроллера через браузер в режиме WEB НАСТРОЙКИ (управление по Modbus выключено)

- 2.1 Подготовка к настройке через WEB интерфейс
- 2.1.1 Перевод Контроллера в режим **WEB НАСТРОЙКИ**

| ЭТАП                                                                                                    | ОПИСАНИЕ                                                                                                    | КОММЕНТАРИЙ                                                                  |
|----------------------------------------------------------------------------------------------------|----------------------------------------------------------------------------------------------------|------------------------------------------------------------------------------|
| Откройте крышку<br>Контроллера                                                                                                    |                                                                                                    |                                                                              |
| Переведите Контроллер в<br>режим <mark>WEB НАСТРОЙКИ</mark> ,<br>установив внутренние<br>переключатели в<br>положение <mark>АТ, WORK</mark> | <ul> <li>Контроллер в режиме АР<br/>создает WiFi сеть</li> <li>SSID = «PROMODEMSetup»</li> <li>Запускает TCP-сервер</li> <li>Готов к настройке в WEB-<br/>интерфейсе через браузер</li> </ul> | См. этикетку на внутренней<br>стороне крышки<br>DATA / AT<br>WORK BOOT       |
| Подключите к<br>Контроллеру питающее<br>напряжение                                                                                          | ПОСЛЕ установки<br>переключателей в нужный<br>режим                                                                                                    | См. п. 1 «Подключение<br>Контроллер LED PROMODEM<br>WiFi (далее Контроллер)» |

#### 2.1.2 Программа для настройки через WEB-интерфейс

| ЭТАП                                               | описание                                                                                                    | комментарий                                                                                                    |
|----------------------------------------------------|----------------------------------------------------------------------------------------------------|----------------------------------------------------------------------------------------------------|
|                                                    | Подключитесь к WiFi сети,<br>созданной Контроллером:                                                                                                    | На время настройки<br>Контроллера, в настройках                                                                |
|                                                    | – SSID = PROMODEMSetup                                                                                                    | Беспроводного подключения                                                                                      |
|                                                    | – password = promodem1                                                                                                    | (Протокол Интернета TCP/IP)                                                                                    |
|                                                    | Внимание!                                                                                                    | вашего гаджета (ноутбук,                                                                                       |
|                                                    | <ul> <li>Маска подсети Контроллера</li> <li>= 255.255.255.0</li> </ul>                                                                                                    | смартфон), вам нужно<br>установить                                                                             |
| Просканируйте вашим<br>гаджетом (STA) сети WiFi    | <ul> <li>– IP адрес Контроллера в<br/>режиме <b>АТ, WORK</b> =<br/>192.168.4.1</li> </ul>                                                                                  | <ul> <li>– IР вида 192.168.4.xxx</li> <li>– или Автоматическое<br/>получение IP</li> </ul>                     |
|                                                    | Внимание!<br>Убедитесь, что другой гаджет<br>(STA), который вы когда-то<br>настраивали на подключение к<br>SSID Контроллера, случайно не<br>подключился к Контроллеру (AP) | См.п.4.1 «Индикация<br>Контроллера»<br>Контроллер в режиме АР<br>поддерживает подключение<br>только одного STA |
| Откройте WEB браузер и<br>вбейте в адресную строку | <b>192.168.4.1</b><br>В любом браузере на ноутбуке,<br>планшете или смартфоне,<br>рекомендуется Chrome                                                                     | Убедитесь, что ваш гаджет<br>перед этим подключился к WiFi<br>сети Контроллера                                 |

## 2.2 Элементы управления

| ЭЛЕМЕНТ УПРАВЛЕНИЯ | ОПИСАНИЕ                       | КОММЕНТАРИЙ                          |
|--------------------|--------------------------------|--------------------------------------|
| Группа параметров  | Выделена <b>жирным зеленым</b> |                                      |
| Сводка по Группе   | Для быстрого ознакомления со   | Без необходимости                    |
| Параметров         | значениями параметров          | • раскрытия группы                   |
|                    | Группа параметров скрыта       | Состояния Групп параметров           |
| -                  | Нажать для раскрытия           | ▶ / ▼, также как и их значения,      |
|                    | Группа параметров раскрыта     | сохраняются в файле                  |
| •                  | Нажать для скрытия             | Конфигурации: <mark>СОХРАНИТЬ</mark> |

## 2.3 Контроллер LED PROMODEM WiFi

| ПАРАМЕТР      | ОПИСАНИЕ                                                                | КОММЕНТАРИЙ                  |
|---------------|-------------------------------------------------------------------------|------------------------------|
|               | <ul> <li>Тип управляющего выхода</li> <li>0-10 В</li> </ul>             |                              |
| О Контроллере | <ul> <li>Питание 100264В АС и</li> <li>70370В DC или =1836 В</li> </ul> | На основании прочитанного ID |
|               | – Серийный номер                                                        |                              |
|               | – Версия HARD и SOFT                                                    |                              |

## 2.4 Сеть WiFi – <mark>параметры доступны ТОЛЬКО в режиме WEB</mark> НАСТРОЙКИ

| ПАРАМЕТР                 | ОПИСАНИЕ                                                                                                    | КОММЕНТАРИЙ                                                                                                    |
|--------------------------|----------------------------------------------------------------------------------------------------|----------------------------------------------------------------------------------------------------|
| <b>Режим</b> Контроллера | <ul> <li>STA = Station: Контроллер<br/>подключается к вашей WiFi<br/>точке доступа (АР)</li> </ul>                                                             | WiFi роутеру                                                                                                    |
| Имя сети (SSID)          | <ul> <li>Введите заранее известное<br/>Имя сети вручную</li> <li>Если Имя сети неизвестно,<br/>можете просканировать<br/>доступные Контроллеру сети</li> </ul> | Для сканирования активируйте<br>режим AP-STA кнопкой<br>ВКЛ. СКАНЕР и нажмите кнопку<br>СКАНИРОВАТЬ, после чего<br>выберите нужную из списка ▼<br>При настройке в режиме AP-STA<br>ноутбук может потерять сеть:<br>проследите, чтобы ноутбук<br>переподключился к сети<br>Контроллера |
| Пароль                   | <ul> <li>Укажите пароль для<br/>подключения к выбранной<br/>сети WiFi</li> </ul>                                                                               |                                                                                                    |

### 2.5 Modbus TCP – параметры также доступны для настройки по Modbus TCP

| ПАРАМЕТР                       | ОПИСАНИЕ                                                                             | КОММЕНТАРИЙ                                                                                                    |
|--------------------------------|--------------------------------------------------------------------------------------|----------------------------------------------------------------------------------------------------|
| Режим работы                   | ТОЛЬКО <b>MODBUS SERVER</b> :<br>в соответствие с идеологией<br>протокола Modbus TCP | Ожидает подключение со<br>стороны <b>MODBUS CLIENT</b> :<br>ПЛК Modbus, либо ПК<br>с Диспетчерским ПО / SCADA                                                                                                    |
|                                | 🗆 Получить автоматически                                                             | По DHCP от вашей Точки<br>доступа                                                                                                    |
| IP-адрес Контроллера<br>··     | Или назначить вручную<br>(рекомендуется)                                             | <ul> <li>IP-адреса: Modbus Server и<br/>Modbus Client должны быть в<br/>одной локальной подсети,<br/>например</li> <li>192.168.1.10</li> <li>192.168.1.101</li> <li>192.168.1.101</li> <li>192.168.1.102</li> <li></li></ul> |
| Порт Контроллера<br><u>502</u> | Назначить                                                                            | Протокол Modbus TCP<br>рекомендует использовать<br>порт 502 для всех Modbus<br>Server, т.е. для всех<br>Контроллеров                                                                                                    |

## Пример настройки

| Modbus TCP              | Контроллер = Сервер: 192.168.1.100, 502, Unit ld: 1                                                                                                    |  |  |
|-------------------------|----------------------------------------------------------------------------------------------------|--|--|
| IP-адрес Контроллера    | Получить автоматически по DHCP от вашей точки доступа<br>Рекомендуется назначение вручную,<br>192.168.1.100 IP-адреса: Контроллера и TCP Клиента – должны быть в одной локальной подсети |  |  |
| Порт Контроллера        | 502                                                                                                    |  |  |
| Адрес Modbus-устройства | 1 Modbus Unit Identifier                                                                                                    |  |  |

## 2.6 Яркость – параметры также доступны для настройки по Modbus TCP

| ПАРАМЕТР                                                                                                 | ОПИСАНИЕ                                                                                                    | КОММЕНТАРИЙ                                                                                                    |
|----------------------------------------------------------------------------------------------------|----------------------------------------------------------------------------------------------------|----------------------------------------------------------------------------------------------------|
| Инверсия напряжения                                                                                      | При ⊙ Включенной Инверсии<br>выходное управляющее<br>напряжение автоматически<br>инвертируется:<br>0% = 10 В, 100 % = 0 В<br>(зависимость линейна)                                           | Для работы со светильниками,<br>у которых инверсный вход<br>управления:<br>– 10 В = выключить<br>– 0 В = яркость на полную                                                            |
| Уровень Яркости 0100%<br>При включении                                                                   | Какая должна быть яркость<br>светильника сразу при его<br>включении                                                                                                    | До получения Контроллером<br>(подключенным к этому<br>светильнику) первой команды<br>от Modbus TCP Client                                                                             |
| Плавное изменение<br>Яркости с шагом 1100%<br>в секунду                                                  | Скорость, с которой<br>Контроллер будет изменять<br>уровень Яркости на своем<br>выходе                                                                                                    | Например, при шаге 1% в сек.,<br>Контроллер будет плавно<br>переходить от прежнего<br>уровня 20% до нового уровня<br>80% в течение 1 минуты                                           |
| При отсутствии в течение<br>1255 минут внешней<br>команды или запроса,<br>установить Яркость на<br>0100% | <ul> <li>Защитный уровень яркости<br/>при выходе из строя<br/>MODBUS TCP CLIENT</li> <li>Срабатывает при условии<br/>наличия подключения<br/>Контроллера к WiFi точке<br/>доступа</li> </ul> | Modbus TCP <mark>ЗАПРОСЫ</mark><br>НА ЗАПИСЬ ЗНАЧЕНИЯ<br><u>ЯРКОСТИ В КОНТРОЛЛЕР</u><br>НАДО ФОРМИРОВАТЬ<br><u>ПОСТОЯННО</u> , минимум в 2<br>раза чаще значения данного<br>параметра |
| Пороговый уровень<br>яркости для<br>автоматического<br>срабатывания реле                                 | При указанном уровне Яркости<br>и выше ВКЛЮЧАЕТСЯ реле<br>питания светильника                                                                                                    | При Яркости ниже указанного<br>уровня реле ВЫКЛЮЧАЕТСЯ                                                                                                    |

### Пример настройки

| Прямая / Вкл. 50% / Шаг 20% / Т=3 мин.=100% / Реле 10%                                                                                      |  |  |  |
|----------------------------------------------------------------------------------------------------|--|--|--|
| При Включенной Инверсии, выходное управляющее напряжение автоматически     Включить     Инвертируется: 0% = 10 В, 100% = 0 В                |  |  |  |
| 50 % До получения первой команды                                                                                                    |  |  |  |
| 20 % в секунду Скорость, с которой Контроллер будет изменять уровень Яркости на своем выходе в соответствии со значением полученной команды |  |  |  |
| <b>3</b> минут (1255) внешней команды или запроса,                                                                                          |  |  |  |
| 100 % При условии наличия подключения Контроллера к WiFi точке доступа                                                                      |  |  |  |
| М При указанном уровне Яркости и ниже выключается реле питания светильника.<br>При Яркости выше указанного уровня реле включается.          |  |  |  |
|                                                                                                    |  |  |  |

#### 2.7 Диагностика

| ПАРАМЕТР                                    | описание                                                                                                    | комментарий                                                                                                    |
|---------------------------------------------|----------------------------------------------------------------------------------------------------|----------------------------------------------------------------------------------------------------|
| Задать Яркость 0100%                        | Задавая произвольные уровни<br>Яркости, оцените возможности<br>вашего светильника, чтобы<br>корректно настроить<br>Контроллер | Контроллер реагирует на<br>команду в соответствии с<br>текущими значениями<br>параметров группы «Яркость»<br>в WEB-интерфейсе                               |
| Прочитать состояния<br>дискретных входов IN | Проверьте правильность<br>подключения вашего датчика к<br>Контроллеру                                                         | Имитируйте срабатывание<br>датчика и его возврат в<br>исходное состояния:<br>прочитайте состояние IN<br>Контроллера – оно должно<br>меняться соответственно |

#### Пример настройки

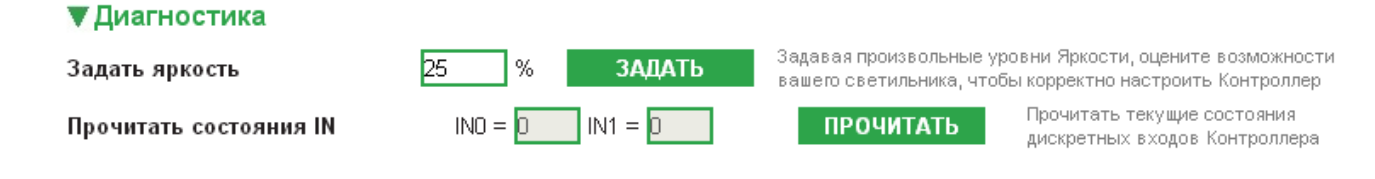

### 2.8 Авто-перезагрузка – также доступна для настройки по Modbus TCP

| ПАРАМЕТР                | ОПИСАНИЕ                  | комментарий |
|-------------------------|---------------------------|-------------|
| После N неудачных       |                           |             |
| попыток подключения     | От 0 (отключить) до 65536 |             |
| Контроллера к WiFi сети |                           |             |

#### Пример настройки

| Автоматическая |                |
|----------------|----------------|
| перезагрузка   | 40 HOHBITOK HO |

40

10 попыток подключения к WiFi

0 = отключена

После

неудачных попыток подключения Контроллера к WiFi сети

## 2.9 Конфигурация – сохранение настроек и переход в РАБОЧИЙ РЕЖИМ

| ЭТАП                                                  | ОПИСАНИЕ                                                                                                    | КОММЕНТАРИЙ                                                                                                    |
|-------------------------------------------------------|----------------------------------------------------------------------------------------------------|----------------------------------------------------------------------------------------------------|
| ПРИМЕНИТЬ                                             | Записать настройки из<br><b>браузера</b> в <b>ОЗУ</b> Контроллера<br>Для завершения настройки<br>Контроллера ОБЯЗАТЕЛЬНО<br>запишите настройки в <b>ПЗУ</b><br>Контроллера | <ul> <li>Запись настроек в ПЗУ:</li> <li>Переведите Контроллер в РАБОЧИЙ РЕЖИМ, установив внутренние переключатели в положение DATA, WORK</li> <li>DATA, WORK</li> <li>DATA AT</li> <li>DATA AT</li> <li>WORK / BOOT</li> <li>Подождать 10 секунд</li> <li>Выключить питание Контроллера</li> <li>Введенные настройки вступят в силу при следующем включении питания Контроллера</li> </ul> |
| ОТМЕНИТЬ                                              | Восстановить в <b>ОЗУ</b><br>Контроллера настройки из <b>ПЗУ</b><br>и отобразить их в <b>браузере</b>                                                                      | Нажмите, если вы запутались в<br>редактировании настроек–<br>чтобы вернуться к текущим<br>настройкам Контроллера                                                                                                    |
| СОХРАНИТЬ                                             | Сохранить настройки<br>Контроллера из <b>браузера</b> в<br><b>файл</b> на компьютере                                                                                       | Для последующего бэкапа или<br>клонирования при настройке<br>других Контроллеров                                                                                                    |
| ЗАГРУЗИТЬ                                             | Загрузить настройки из <b>файла</b><br>на компьютере – в <b>браузер</b>                                                                                                    | При необходимости<br>отредактируйте и нажмите<br>кнопку <mark>ПРИМЕНИТЬ</mark>                                                                                                    |
| ВНИМАНИЕ! При повторно<br>нему такая же, как и при пе | й настройке Контроллера через бр<br>овоначальной – см. п.2.1 «Подгото                                                                                                    | раузер процедура подключения к<br>вка к настройке через WEB»                                                                                                    |

## **3** Управление и настройка Контроллера по Modbus TCP в РАБОЧЕМ РЕЖИМЕ (доступ к WEB-интерфейсу выключен)

## 3.1 Перевод Контроллера в РАБОЧИЙ РЕЖИМ

| ЭТАП                                                                                                    | ОПИСАНИЕ                | комментарий              |
|----------------------------------------------------------------------------------------------------|-------------------------|--------------------------|
| ВЫКЛЮЧИТЕ питание                                                                                                  |                         |                          |
| контроллера                                                                                                    |                         |                          |
| Откройте крышку                                                                                                    |                         |                          |
| Контроллера                                                                                                    |                         |                          |
| Переведите Контроллер в<br>режим РАБОЧИЙ РЕЖИМ,<br>установив внутренние<br>переключатели в<br>положение DATA, WORK |                         |                          |
| Подключите к                                                                                                    | ПОСЛЕ установки         | См. п. 1 «Подключение    |
| Контроллеру питающее                                                                                               | переключателей в нужный | Контроллер LED PROMODEM  |
| напряжение                                                                                                    | режим                   | WiFi (далее Контроллер)» |

## 3.2 Список поддерживаемых Контроллером MODBUS-функций

| код<br>функции | НАЗНАЧЕНИЕ                              | ОПИСАНИЕ                                                                                                    |
|----------------|-----------------------------------------|----------------------------------------------------------------------------------------------------|
| 0x02           | Чтение состояния дискретных<br>входов   | Одного или обоих                                                                                               |
| 0x03           | Чтение регистров хранения               | Позволяет прочитать параметры настройки<br>Контроллера, хранящиеся в регистрах<br>хранения                     |
| 0x06           | Запись одного регистра<br>хранения      | Позволяет записать значение в один регистр<br>хранения, и тем самым изменить требуемый<br>параметр Контроллера |
| 0x16           | Запись нескольких регистров<br>хранения | Позволяет записать значения в один или несколько регистров хранения                                            |

### 3.3 Управление и мониторинг Контроллера

#### 3.3.1 Уровень яркости и технологические параметры Контроллера

| Адрес<br>регистра<br>(DEC) | Чтение<br>Запись | Параметр настройки                                              | Диапазон<br>значений |
|----------------------------|------------------|-----------------------------------------------------------------|----------------------|
| 0                          | Чтение           | Яркость светильника                                             | 0100 %               |
| Ŭ                          | Запись           |                                                                 |                      |
| 14                         | Чтение           | Уровень принимаемого сигнала WiFi                               | < 0 дБм              |
| 15                         | Чтение           | ID: Код проекта                                                 | 372                  |
| 16                         | Чтение           | ID: Код модификации                                             | 02                   |
| 17                         | Чтение           | ID: Серийный номер, три старших десятичных знака <b>ССС</b> ССС | -                    |
| 18                         | Чтение           | ID: Серийный номер, три младших десятичных знака ССС <b>ССС</b> | -                    |
| 19                         | Чтение           | ID: Номер версии аппаратного обеспечения HARD                   | -                    |
| 20                         | Чтение           | ID: Номер версии встроенного ПО (прошивка) SOFT                 | -                    |
| 21                         | Чтение           | 32-разрядный ID модуля: Старшее 16-битное слово                 | -                    |
| 22                         | Чтение           | 32-разрядный ID модуля: Младшее 16-битное слово                 | -                    |

| Пример ID Контроллера (см. этикетку на крышке корпуса) |         |               |                |         |      |      |   |
|--------------------------------------------------------|---------|---------------|----------------|---------|------|------|---|
| Элемент ID                                             | Код     | Код           | Серийный номер |         | HARD | SOFT |   |
| Shewennin                                              | проекта | а модификации | старший        | младший | HARD | 0    | 0 |
| Пример                                                 | 372     | 02            | 000            | 123     | 01   | 02   | Ŭ |
| Регистр                                                | 15      | 16            | 17             | 18      | 19   | 20   |   |

3.3.2 Адреса однобитовых регистров MODBUS для чтения состояния дискретных входов функцией 0x02

| Адрес<br>регистра<br>(DEC) | Чтение<br>Запись |        | Параметр настройки          |    |
|----------------------------|------------------|--------|-----------------------------|----|
| 00                         | Чтение           | D_IN_0 |                             | 01 |
| 01                         | Чтение           | D_IN_1 | u = разомкнут / т = замкнут | 01 |

## 3.4 Настройка Контроллера: Чтение и Запись регистров хранения при помощи функций 0х03, 0х06 и 0х16

Описание параметров настройки:

- п. 2.5 «Modbus TCP параметры также доступны для настройки по Modbus TCP»
- п. 2.6 «Яркость »
- п. 2.8 «Авто-перезагрузка –»

| Адрес<br>регистра<br>(DEC) | Чтение<br>Запись | Параметр настройки                                                                       | Диапазон<br>значений |
|----------------------------|------------------|------------------------------------------------------------------------------------------|----------------------|
| 1                          | Чтение<br>Запись | Инверсия напряжения                                                                      | 01                   |
| 2                          | Чтение<br>Запись | Пороговый уровень яркости для автоматического<br>срабатывания реле                       | 0100 %               |
| 3                          | Чтение<br>Запись | Уровень Яркости 0100% при включении                                                      | 0100 %               |
| 4                          | Чтение<br>Запись | Плавное изменение Яркости с шагом                                                        | 0100 %<br>в секунду  |
| 5                          | Чтение<br>Запись | При отсутствии запроса на чтение/запись в течение                                        | 1255 минут           |
| 6                          | Чтение<br>Запись | установить Яркость на                                                                    | 0100 %               |
| 7                          | Чтение<br>Запись | Автоматическая перезагрузка после неудачных попыток подключения к WiFi сети в количестве | 065535<br>попыток    |
| 8                          | Чтение<br>Запись |                                                                                          | 0255<br>1-ый байт    |
| 9                          | Чтение<br>Запись | <b>IP-адрес</b> Контроллера                                                              | 0255<br>2-ой байт    |
| 10                         | Чтение<br>Запись | 0.0.0.0 = ☑ Получить IP-адрес автоматически по DHCP от точки доступа                     | 0255<br>3-ий байт    |
| 11                         | Чтение<br>Запись |                                                                                          | 0255<br>4-ый байт    |
| 12                         | Чтение<br>Запись | Порт Контроллера                                                                         | 065535               |
| 13                         | Чтение<br>Запись | Идентификатор MODBUS-устройства                                                          | 0255                 |

## 4 приложение

## 4.1 Индикация Контроллера

| индикатор               | ОПИСАНИЕ                                     | комментарий                                                                                              |  |
|-------------------------|----------------------------------------------|----------------------------------------------------------------------------------------------------|--|
|                         | НЕ выведен наружу корпуса                    |                                                                                                    |  |
|                         | Отлично = 070дБм<br>(зеленый)                |                                                                                                    |  |
| <b>Level</b><br>Уровень | Хорошо = -7085 дБм<br>(оранжевый)            | Доступен только внутри Контроллера, со<br>снятой крышкой<br>Также уровень сигнала доступен для итения по |  |
| сигнала                 | Удовл. = -85100 дБм<br>(красный)             | Modbus TCP                                                                                               |  |
|                         | Нет подключения = нет<br>свечения            |                                                                                                    |  |
|                         | Выведен наружу корпуса                       | Индикация доступна в т.ч. при закрытой<br>крышке                                                         |  |
|                         | РЕЖИМ WEB НАСТРОЙКИ                          | Положение внутренних переключателей AT,<br>WORK                                                          |  |
|                         | <b>Красный</b> мигает 1 раз в 2<br>секунды   | Нет WiFi подключения со стороны ноутбука<br>или планшета – к точке доступа, созданной<br>Контроллером    |  |
|                         | <b>Оранжевый</b> мигает 1 раз в 2<br>секунды | Есть WiFi подключение со стороны ноутбука<br>или планшета – к точке доступа, созданной<br>Контроллером   |  |
| <b>Mode</b><br>Режим    | РАБОЧИЙ РЕЖИМ                                | Положение внутренних переключателей DATA,<br>WORK                                                        |  |
|                         | Красный мигает 2 раза в<br>секунду           | Контроллер требует заводской активации                                                                   |  |
|                         | Красный светится статично                    | Нет WiFi подключения                                                                                     |  |
|                         | Оранжевый светится                           | Есть WiFi подключение                                                                                    |  |
|                         | Статично                                     | нет соединения по Modbus ICP                                                                             |  |
|                         | Зеленый светится статично                    | Есть WiFi подключение                                                                                    |  |
|                         |                                              | Есть соединение по Modbus TCP                                                                            |  |

- 4.2 Прошивка Контроллера (работает и выполняет задачу не трогай!)
- 4.2.1 Подключение Контроллера → к компьютеру для прошивки

| ИНТЕРФЕЙС<br>КОНТРОЛЛЕРА | ОПИСАНИЕ                                                                  | КОММЕНТАРИЙ                                                        |
|--------------------------|---------------------------------------------------------------------------|--------------------------------------------------------------------|
|                          | ТОЛЬКО через Конвертер<br>PROMODEM USB-RS232TTL<br>или AnCom USB-RS232TTL | Скачайте и установите<br>драйверы FTDI с<br><u>www.promodem.ru</u> |
| RS-232TTL                | Конвертер<br>USB-RS232TTL                                                 |                                                                    |

#### 4.2.2 Процедура прошивки

| ЭТАП                                                           | ОПИСАНИЕ                                                                                                    | КОММЕНТАРИЙ                                             |
|----------------------------------------------------------------|----------------------------------------------------------------------------------------------------|---------------------------------------------------------|
|                                                                | Подготовка                                                                                                    |                                                         |
| Скачать и<br>запустить<br>Сервисное ПО<br><b>ХТСОМ_UTILITY</b> | Не требует установки: разархивируйте<br>папку и запустите файл XTCOM_UTIL.exe                                                                             | Скачайте с <u>www.promodem.ru</u>                       |
| Скачайте ТРИ<br>файла<br>прошивки                              | <ul> <li>PROMODEM_LEDWiFiSDK<b>0x40000</b>_Vxx</li> <li>PROMODEM_LEDWiFiFlash<b>0x00000</b>_Vxx</li> <li>PROMODEM_LEDWiFiWEB<b>0x12000</b>_Vxx</li> </ul> | При отсутствии на сайте, файлы<br>высылаются по запросу |

| ЭТАП                                                                                       | ОПИСАНИЕ                                                                                                    | КОММЕНТАРИЙ                                                                                                    |  |  |  |
|--------------------------------------------------------------------------------------------|----------------------------------------------------------------------------------------------------|----------------------------------------------------------------------------------------------------|--|--|--|
| Прошивка Контроллера                                                                       |                                                                                                    |                                                                                                    |  |  |  |
| Tools → Config<br>Device                                                                   | <ul> <li>В открывшемся окне "Config Device"<br/>задать номер COM-порта,<br/>соответствующий порту Конвертера<br/>USB-RS232TTL</li> <li>Значение "Baud Rate" должно быть =<br/>115200</li> <li>Нажать кнопку "Open"</li> <li>Должно появиться сообщение<br/>"Operation succeeded!"</li> <li>Кнопки "Skip" и "Connect" в нижней<br/>части окна "Config Device" станут<br/>активными</li> </ul> | Внимание! Сервисное ПО<br>XTCOM_UTILITY поддерживает только<br>порты с номерами COM1COM6.<br>Если Конвертер USB-RS232TTL получает<br>другой номер COM, попытайтесь<br>переименовать его через «Панель<br>управления → Система →<br>Оборудование → Диспетчер устройств<br>→ Порты (COM и LPT) → Свойства<br>соответствующего порта.                  |  |  |  |
| API TEST(A) Tools(T) He                                                                    | tp(H)                                                                                                    | Config Device                                                                                                    |  |  |  |
| Установите в<br>Контроллере<br>переключатель<br>режима в<br>положение<br><b>DATA, BOOT</b> | Контроллер должен быть <b>выключен</b>                                                                                                    |                                                                                                    |  |  |  |
| Нажать кнопку<br>"Connect" и<br><b>сразу же</b>                                            | <ul> <li>Включить питание Контроллера</li> <li>Закрыть окно сообщения</li> <li>Закрыть окно "Config Device"</li> </ul>                                                                                                    | Если подключение Сервисного ПО<br><b>XTCOM_UTILITY</b> к Контроллеру прошло<br>успешно, появится сообщение «Connect<br>with target OK!»                                                                                                    |  |  |  |
| Соблюдайте<br>порядок<br>прошивки                                                          | <ul> <li>PROMODEM_LEDWiFiSDK<b>0x40000</b>_Vxx</li> <li>PROMODEM_LEDWiFiFlash<b>0x00000</b>_Vxx</li> <li>PROMODEM_LEDWiFiWEB<b>0x12000</b>_Vxx</li> </ul>                                                                                                    |                                                                                                    |  |  |  |
| Tools → API<br>TEST<br>→ Flash image<br>download                                           | <ul> <li>В открывшимся окне "Flash image download" нажать кнопку"Browse"</li> <li>Указать путь к файлу PROMODEM_LEDWiFiSDK<b>0x40000</b>_Vxx</li> <li>В поле "Programm Address Offset (hex)" ввести значение <b>0x40000</b></li> <li>Нажать кнопку "Download"</li> </ul>                                                                                                    | <ul> <li>В поле "Programm Address Offset (hex)",<br/>для файла:</li> <li>PROMODEM_LEDWiFiFlash<b>0x00000</b>_Vxx</li> <li>ввести значение <b>0x00000</b></li> <li>PROMODEM_LEDWiFiWEB<b>0x12000</b>_Vxx</li> <li>ввести значение <b>0x12000</b></li> <li>После успешной загрузки файла<br/>появится сообщение "Operation<br/>succeeded!"</li> </ul> |  |  |  |

| ЭТАП                                       | ОПИСАНИЕ                                                                                                    | КОММЕНТАРИЙ |
|--------------------------------------------|----------------------------------------------------------------------------------------------------|-------------|
|                                            | Flash Image DownLoad         Image Path:       Browse         Program Address Offset(hex):       0×00000         DownLoad       DownLoad         Range:0×000-0×FFF000,4KB aligned(low 12bit is zero)       Sent length:         B | ×<br>ad     |
| <b>Выключить</b><br>питание<br>Контроллера | ПОСЛЕ ЗАГРУЗКИ КАЖДОГО ФАЙЛА<br>ПРОШИВКИ                                                                                                    |             |

Повторить процедуру **Прошивки Контроллера** для файла PROMODEM\_LEDWiFiFlash**0x00000**\_Vxx

| Повторите<br>процедуру<br><b>Прошивка<br/>Контроллера</b> | Для файла<br>PROMODEM_LEDWiFiFlash <b>0x00000</b> _Vxx | В поле "Programm Address Offset (hex)"<br>ввести значение <b>0x00000</b> |
|-----------------------------------------------------------|--------------------------------------------------------|--------------------------------------------------------------------------|
| <b>Выключить<br/>питание</b><br>Контроллера               | ПОСЛЕ ЗАГРУЗКИ КАЖДОГО ФАЙЛА<br>ПРОШИВКИ               |                                                                          |

Повторить процедуру **Прошивки Контроллера** для файла PROMODEM\_LEDWiFiWEB**0x12000**\_Vxx

| Повторите<br>процедуру<br><b>Прошивка<br/>Контроллера</b> | Для файла<br>PROMODEM_LEDWiFiWEB <b>0x12000</b> _Vxx | В поле "Programm Address Offset (hex)"<br>ввести значение <b>0x12000</b> |
|-----------------------------------------------------------|------------------------------------------------------|--------------------------------------------------------------------------|
| <b>Выключить<br/>питание</b><br>Контроллера               | ПОСЛЕ ЗАГРУЗКИ КАЖДОГО ФАЙЛА<br>ПРОШИВКИ             |                                                                          |

#### Проверка

| Отключите Контроллер от<br>компьютера                                             |                                                                                                    |                                                                       |
|-----------------------------------------------------------------------------------|----------------------------------------------------------------------------------------------------|-----------------------------------------------------------------------|
| Установите в Контроллере<br>переключатель режима в<br>положение <b>DATA, WORK</b> |                                                                                                    |                                                                       |
| Проверьте запуск<br>прошивки                                                      | <ul> <li>Включите питание<br/>Контроллера</li> <li>Индикатор MODE должен<br/>статично светиться<br/>красным цветом</li> </ul> | После корректной прошивки<br>настройки Контроллера НЕ<br>сбрасываются |